# Elevernas antagningsbesked vid slutantagningen fyrbodal.indra2.se

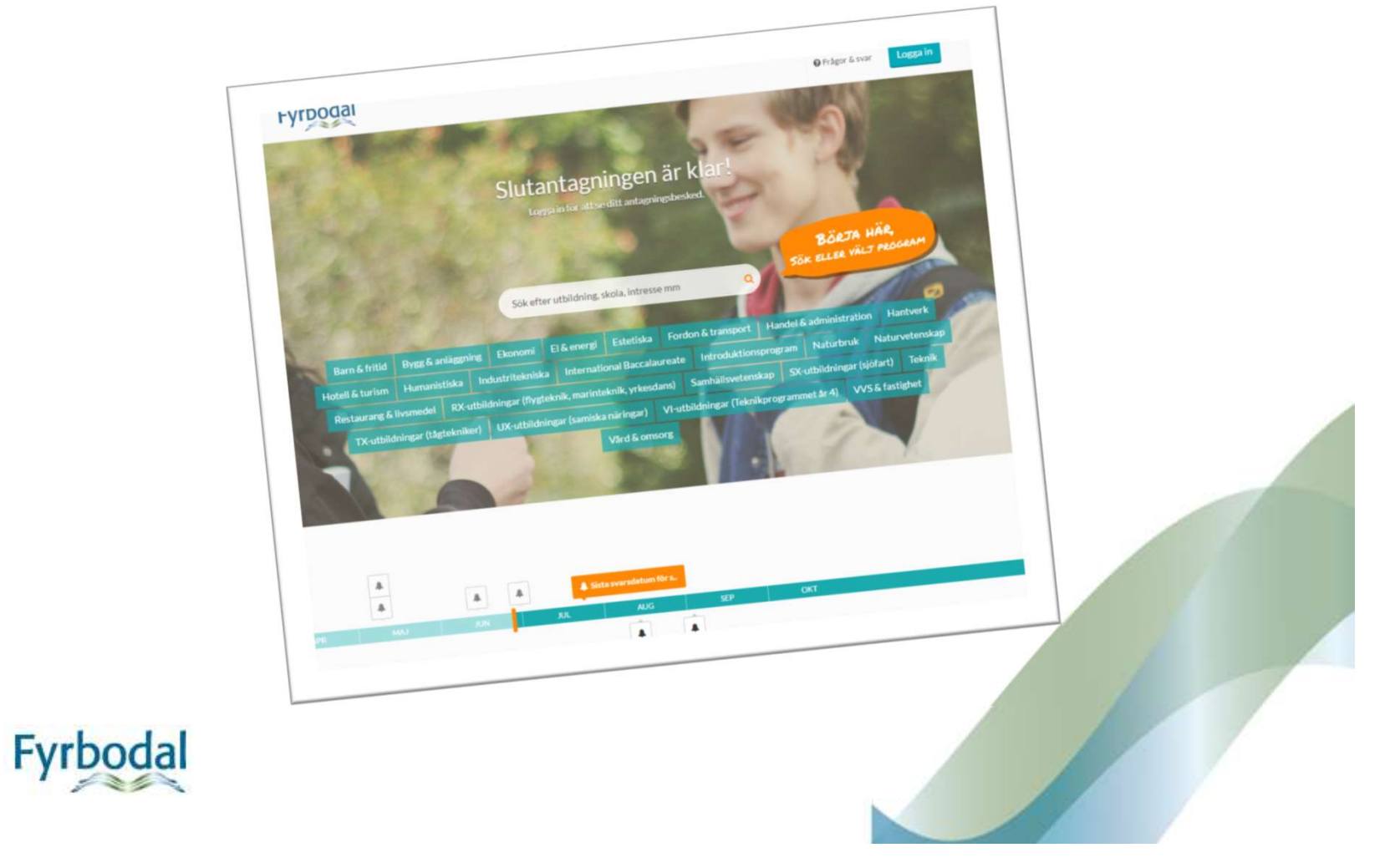

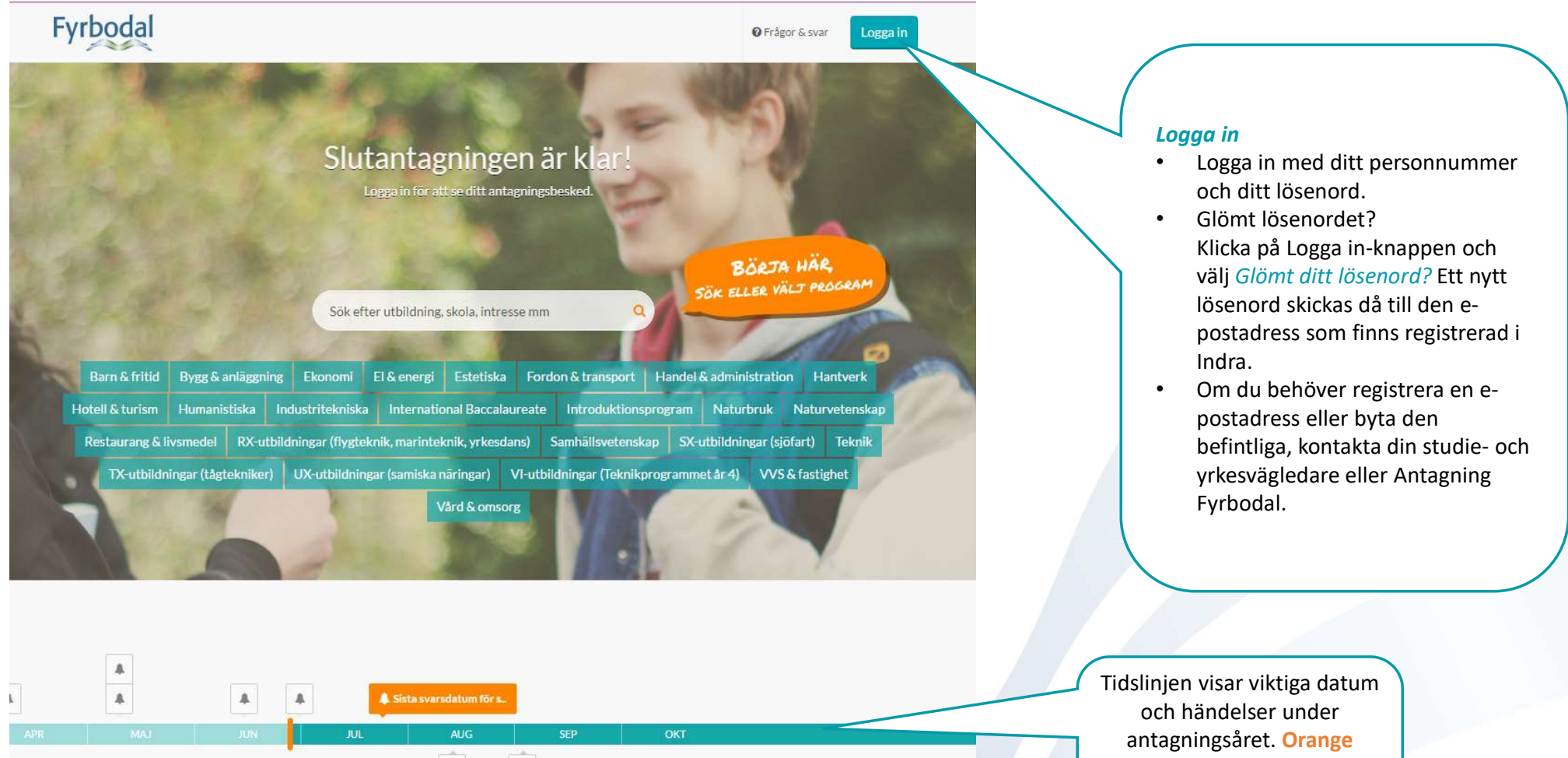

.

.

antagningsåret. Orange informationsruta visar den händelse som ligger närmast i tiden.

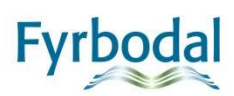

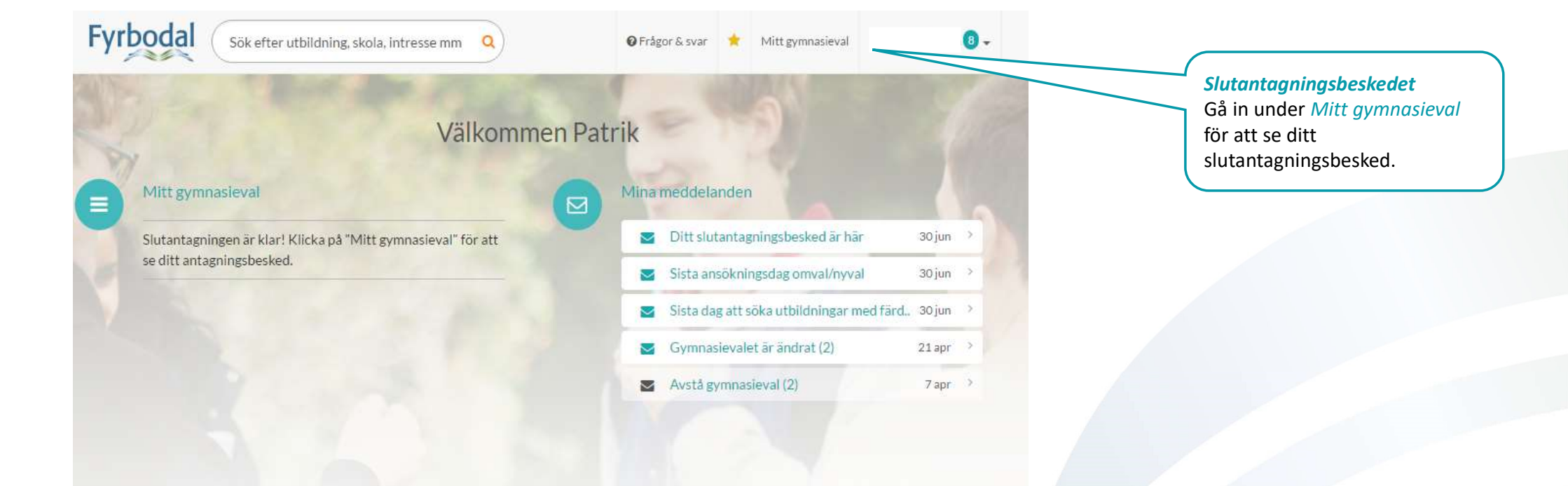

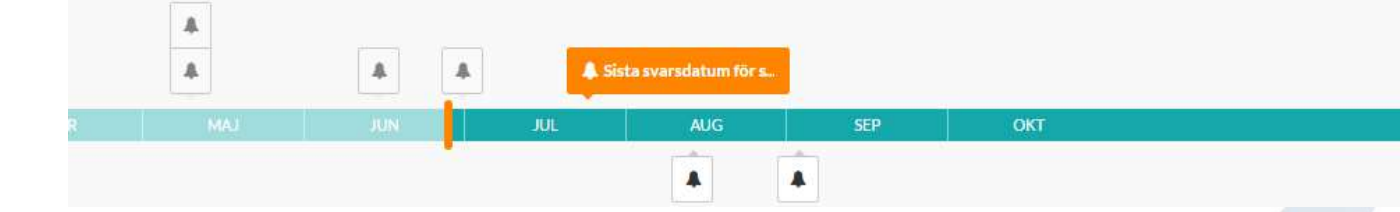

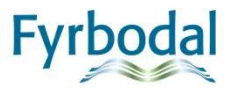

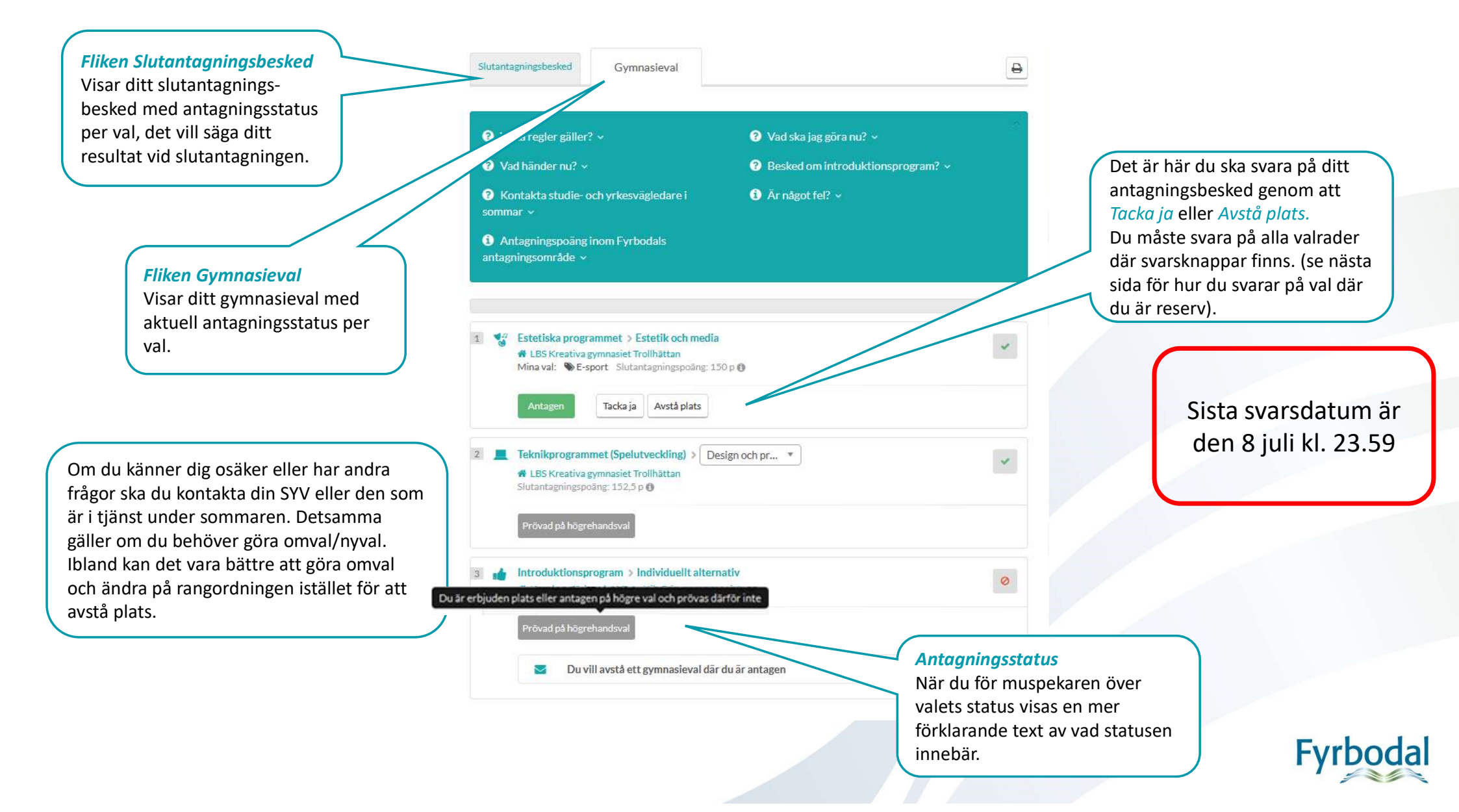

| <b>?</b> ∨                                                   | ilka regler gäller? ~                                                                                                    | 🕐 Vad ska jag göra nu? 🗸          |   |
|--------------------------------------------------------------|----------------------------------------------------------------------------------------------------|-----------------------------------|---|
| Vad händer härnäst? ~                                        |                                                                                                    | Pesked om introduktionsprogram? ~ |   |
| <ul><li>? K</li><li>YRKE</li><li>1 A</li><li>antag</li></ul> | ONTAKTA DIN STUDIE- OCH<br>ESVÄGLEDARE I SOMMAR ~<br>ntagningspoäng inom Fyrbodals<br>gningsområde ~                                 | 3 Överklaga antagningen 🗸         |   |
|                                                              |                                                                                                    |                                   |   |
|                                                              | Ekonomiprogrammet<br>Folkuniversitetets Gymnasium Trollhättar<br>Mina val: @Franska Slutantagningspoäng:<br>Reserv 14 Stå kvar Avstå | 1<br>235 p 🖲                      |   |
|                                                              | Ekonomiprogrammet                                                                                                    | sgymnasiet<br>170 p 🕑             | * |

Glöm inte att du också måste lämna svar på eventuell reservplats. Det gör du genom att markera *Stå kvar* eller *Avstå* på aktuell valrad.

Om du fortfarande helst vill komma in på utbildningen väljer du *Stå kvar*. Antagning Fyrbodal kommer då att fortsätta bevaka din möjlighet att få en plats på utbildningen.

Om du däremot är antagen på en annan utbildning och hellre vill ha den platsen ska du *Avstå* din reservplats så att du inte riskerar att bli antagen där under reservantagningen. Väljer du detta alternativ tas din reservplats bort direkt.

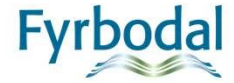

| ~                                                                                                    | Avstå antagen plats                                                                           |         |
|----------------------------------------------------------------------------------------------------|-----------------------------------------------------------------------------------------------|---------|
| Gymnasieval fö                                                                                                    | Varför vill du avstå din plats?<br>Välj något av alternativen nedan<br>O Jag vill göra omval. |         |
| <ul> <li>Viika regler gäller? ~</li> <li>Vad händer sen? ~</li> <li>KONTAKTA DIN STU<br/>YRKESVÄGLEDARE I SO</li> </ul>                   | <ul> <li>Jag är antagen utanför regionen.</li> <li>Annan anledning.</li> </ul>                |         |
|                                                                                                    | Avbryt Jag vill avstå min plats                                                               |         |
| <ul> <li>Antagningspoäng ino<br/>antagningsområde &gt;</li> <li>Ekonomiprogramn<br/>&amp; Gullmarsgymasi<br/>Mina val: @Spansk</li> </ul> | Avbryt Jag vill avstå min plats<br>et<br>t<br>Slutantagningspöäng: 212,5 p ()                 | Mi<br>V |

#### Avstå en antagen plats

När du väljer att avstå en plats du är antagen på måste du uppge varför. Du ska då välja ett av alternativen som finns.

- Jag vill göra omval
- Jag är antagen utanför regionen
- Annan anledning

När du har valt ett alternativ klickar du på *Jag vill avstå min plats*. Ett meddelade med ytterligare information skickas då till din epost och som ett meddelande i Indra.

Klicka på *Avbryt* om du ångrar dig, valet avstås då inte.

OBS! Beroende på vilket alternativ du väljer kan det hända att SYV måste godkänna ditt önskemål att avstå plats. I dessa fall skickas ett meddelande per automatik till SYV. Tills SYV har godkänt önskan om att avstå, har du kvar den antagna platsen.

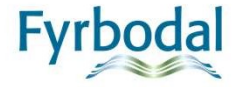

*Informationsruta* Ovanför beskedet finns en informationsruta. Här kan du bland annat läsa om vilka regler som gäller, vad du ska göra nu och vad som händer framöver.

0

Slutantagningsbesked

Gymnasieval

### ? Vilka regler gäller?

### 🕐 Vad ska jag göra nu? 🗸

Slutantagningsbeskedet grundar sig på ditt slutbetyg. Antagning Fyrbodal prövar dina val rad för rad uppifrån och ner och när du blir **Antagen** eller **Erbjuden plats** på ett val prövas inte dina val under den platsen. Uppropsdag, tid och plats hittar du under rubriken **Upprop på skolan** till höger.

? Vad händer härnäst? ~

RONTAKTA DIN STUDIE- OCH YRKESVÄGLEDARE I SOMMAR ~

 Antagningspoäng inom Fyrbodals antagningsområde ~

- ? Besked om introduktionsprogram? ~
- 🚺 Överklaga antagningen 🗸

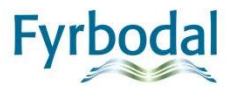

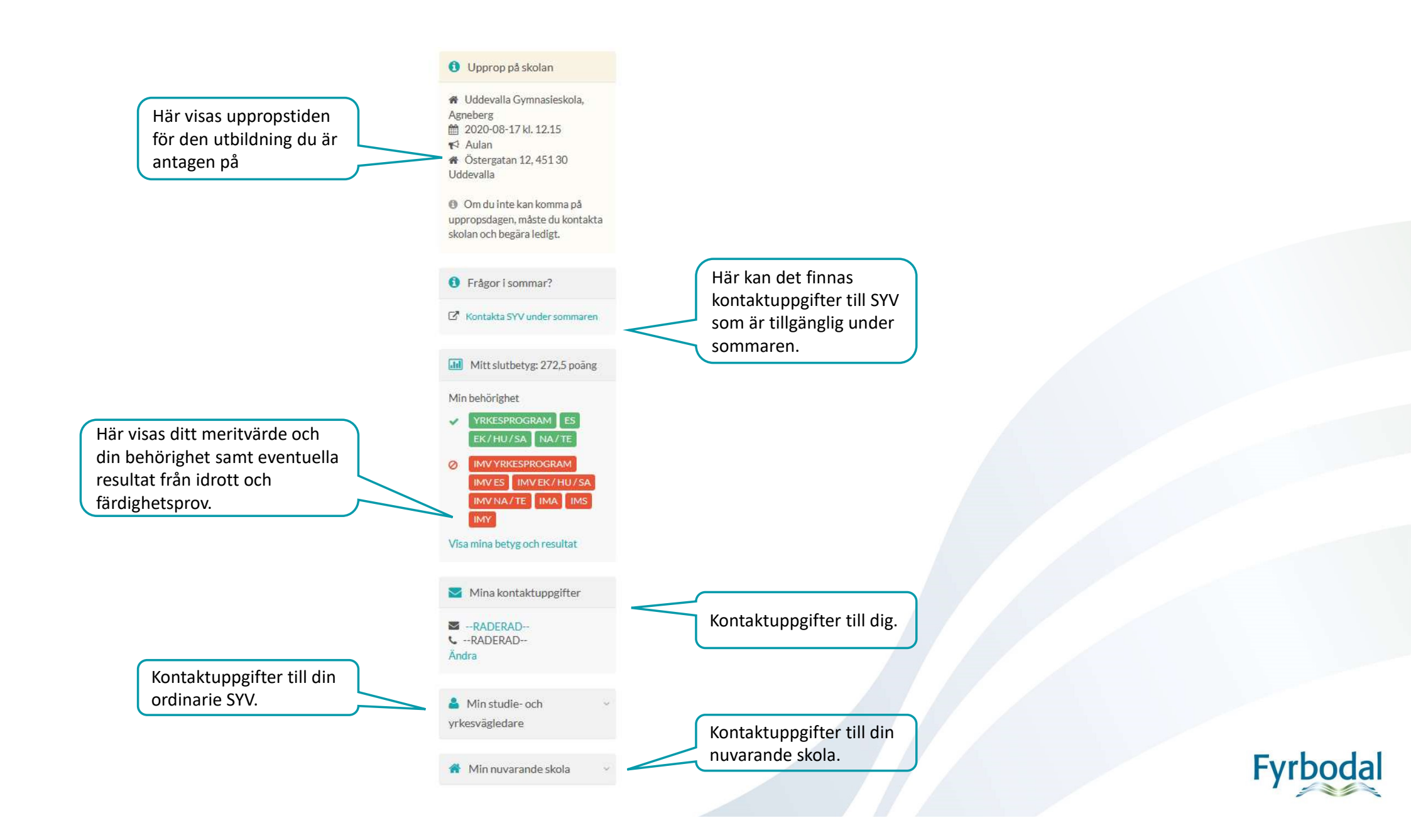

## Förklaring av status vid slutlig antagning

Antagen Du är antagen Du är antagen efter beviljad dispens i engelska Antagen (Beviljad dispens) Antagen plats avstådd Du har avstått din antagna plats Ej aktuell Du har avstått erbjuden eller antagen plats på högre val och prövas därför inte Ej behandlad Ditt omval är inte behandlat ännu Ditt val med estetisk variant är inte behandlat ännu Ej behandlad estetisk variant Ej behandlad idrott Ditt val med idrott är inte behandlat ännu Du saknar betyg i något eller några av de ämnen som krävs för utbildningen Ej behörig Ej beslutad Beslut om mottagande till sökt kommun är ännu inte klart Ej erbjuden plats Du är inte antagen eftersom du inte är placerad på IB eller på ett individbaserat IM Ej mottagen Du är inte mottagen som sökande och därmed inte prövad i antagningen Ej mottagen, Flytt pågår Du är inte mottagen som sökande men du har anmält flytt till Fyrbodals antagningsområde och ditt val är inte behandlat ännu. Om du inte längre ska flytta och vill avstå valet ska du kontakta din studie- och yrkesvägledare eller Antagning Fyrbodal Ej uttagen estetisk variant Du är inte antagen eftersom du inte är uttagen till estetisk variant Du är inte antagen eftersom du inte är uttagen till idrotten Ej uttagen till idrott **Erbjuden plats** Du är erbjuden plats

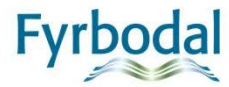